### ΤΜΗΜΑ ΜΗΧΑΝΟΛΟΓΩΝ ΚΑΙ ΑΕΡΟΝΑΥΠΗΓΩΝ ΜΗΧΑΝΙΚΩΝ ΔΙΔΑΚΤΟΡΙΚΟ ΠΡΟΓΡΑΜΜΑ ΓΙΑ ΤΗΝ ΑΠΟΚΤΗΣΗ ΔΙΔΑΚΤΟΡΙΚΟΥ ΔΙΠΛΩΜΑΤΟΣ

## ΟΔΗΓΙΕΣ ΧΡΗΣΗΣ ΓΙΑ <mark>ΔΗΜΙΟΥΡΓΙΑ ΑΙΤΗΣΗΣ / ΕΓΓΡΑΦΗΣ</mark> ΣΤΟ ΠΡΟΓΡΑΜΜΑ ΔΙΔΑΚΤΟΡΙΚΩΝ ΣΠΟΥΔΩΝ ΜΕΣΩ ΤΗΣ ΔΙΚΤΥΑΚΗΣ ΠΥΛΗΣ

(Παρακαλούμε συμβουλευτείτε τις ακόλουθες οδηγίες χρήσης προκειμένου να εισάγετε ηλεκτρονικά τα στοιχεία σας όπως αυτά τα έχετε ήδη υποβάλει σε έντυπη μορφή στη γραμματεία του Τμήματος κατά την υποβολή της υποψηφιότητάς σας.

Σας επισημαίνουμε ότι α) τα στοιχεία που ζητούνται θα πρέπει να εισάγονται με ελληνικούς χαρακτήρες, ΚΕΦΑΛΑΙΑ, χωρίς κενά π.χ. στον αριθμό ταυτότητας και β) <mark>δεν χρειάζεται να</mark> <mark>επισυνάψετε κανένα δικαιολογητικό).</mark>

## 1. Δημιουργία Αίτησης Εισαγωγής Μεταπτυχιακού / Διδακτορικού Φοιτητή

### 1.1 Συμπλήρωση Αίτησης Εισαγωγής Φοιτητή από την Δικτυακή Πύλη

#### 1.1.1. Σκοπός

Οι υποψήφιοι μεταπτυχιακοί / διδακτορικοί φοιτητές του Πανεπιστημίου Πατρών καλούνται να δημιουργήσουν αιτήσεις εισαγωγής από την δικτυακή πύλη για ένα ή περισσότερα προγράμματα σπουδών αλλά και να καταχωρήσουν τα απαραίτητα στοιχεία τους εντός της προθεσμίας υποβολής ηλεκτρονικών αιτήσεων εισαγωγής.

#### 1.1.2. Link

https://matrix.upatras.gr/sap/bc/webdynpro/sap/zups\_pg\_adm\_

## 1.1.3. Εκκίνηση Διαδικασίας

#### 1.1.3.1 Δημιουργία Νέας Αίτησης

Επιλέξτε **ΝΕΑ ΑΙΤΗΣΗ / NEW APPLICATION** για να δημιουργήσετε μία αίτηση εισαγωγής σε ένα μεταπτυχιακό ή διδακτορικό πρόγραμμα σπουδών.

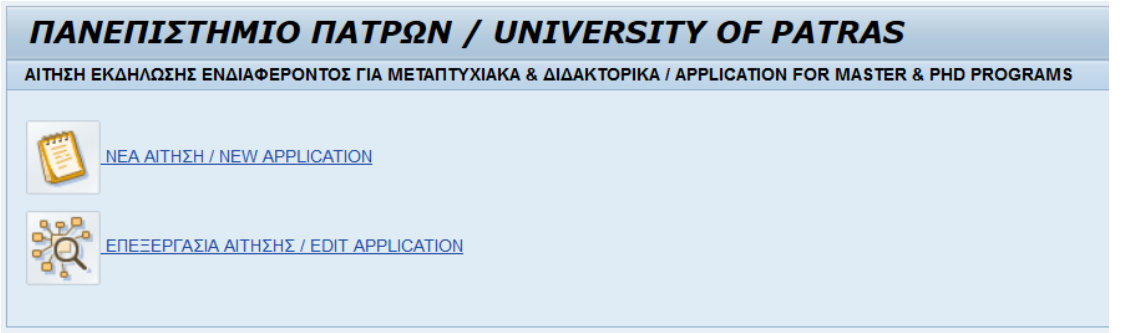

#### 1.1.3.1.1 BHMA 1 / STEP 1

- Στο 1ο βήμα, επιλέξτε το εικονίδιο 🔝 Manual για να εμφανίσετε το εγχειρίδιο χρήσης
- Στην συνέχεια καταχωρήστε στο ελεύθερο πεδίο το captcha που εμφανίστηκε στην οθόνη σας και επιλέξτε
   ΕΠΟΜΕΝΟ / ΝΕΧΤ 
   για να προχωρήσετε στο επόμενο βήμα

## Σημείωση

Επιλέγοντας το εικονίδιο ανανέωσης 🔯 μπορείτε να εμφανίσετε νέο captcha

| BHMA 1 / STEP 1                                                |  |  |  |
|----------------------------------------------------------------|--|--|--|
| ΕΝΑΡΞΗ ΑΙΤΗΣΗΣ ΕΚΔΗΛΩΣΗΣ ΕΝΔΙΑΦΕΡΟΝΤΟΣ / START NEW APPLICATION |  |  |  |
| ETIOMENO / NEXT 🕨 🛛 🖻 Manual                                   |  |  |  |
| pdawob                                                         |  |  |  |

1.1.3.1.2 BHMA 2 ENIAOFH TYNOY NPOFPAMMATOS / STEP 2 SELECT ADMISSION TYPE

Επιλέξτε τον τύπο προγράμματος για το οποίο επιθυμείτε να δημιουργήσετε αίτηση εισαγωγής (μεταπτυχιακό ή διδακτορικό) και στην συνέχεια επιλέξτε ΕΠΟΜΕΝΟ / ΝΕΧΤ **ν** για να μεταφερθείτε στο επόμενο βήμα.

| ΒΗΜΑ 2 ΕΠΙΛΟΓΗ ΤΥΠΟΥ ΠΡΟΓΡΑΜΜΑΤΟΣ / STEP 2 SELECT ADMISSION TYPE |
|------------------------------------------------------------------|
|                                                                  |
|                                                                  |
|                                                                  |

# 1.1.3.1.3 BHMA 3 ETILAOFH TPOFPAMMATOS STOYAON / STEP 3 SELECTION OF COURSE

Επιλέξτε το πρόγραμμα σπουδών για το οποίο επιθυμείτε να δημιουργήσετε αίτηση εισαγωγής. Στο κάτω μέρος της οθόνης θα σας εμφανιστούν το link του προγράμματος σπουδών αλλά και η διαθέσιμη περίοδος εισαγωγής για την οποία μπορείτε να δημιουργήσετε την αίτηση.

Επιλέξτε ΕΠΟΜΕΝΟ / ΝΕΧΤ 🕨 για να μεταφερθείτε στο επόμενο βήμα.

## Σημείωση

Εάν η περίοδος αιτήσεων εισαγωγής δεν είναι διαθέσιμη για το πρόγραμμα σπουδών που έχετε επιλέξει, ανάλογο μήνυμα θα εμφανιστεί στην οθόνη σας.

| ΒΗΜΑ 3 ΕΠΙΛΟΓΗ ΠΡΟΓΡΑΜΜΑΤΟΣ ΣΠΟΥΔΩΝ / STEP 3 SELECTION OF COURSE                                                                                                    |                         |  |  |  |  |  |
|----------------------------------------------------------------------------------------------------|-------------------------|--|--|--|--|--|
|                                                                                                    |                         |  |  |  |  |  |
| POHFOYMENO / BACK   EROMENO / NEXT >                                                                                                    |                         |  |  |  |  |  |
|                                                                                                    |                         |  |  |  |  |  |
| Σχολή / School Μ.Π.Σ. / Program Type Πρόγραμμα σπουδ                                                                                                    | ών / Program of studies |  |  |  |  |  |
| ΠΟΛΥΤΕΧΝΙΚΗ ΠΡΟΓΡΑΜΜΑ ΣΤΗΝ ΕΠΙΣΤΗΜΗ &                                                                                                    | ΤΕΧΝΟΛΟΓΙΑ ΥΠΟΛΟΓΙΣΤΩΝ  |  |  |  |  |  |
| ΠΟΛΥΤΕΧΝΙΚΗ ΔΙΑΠΑΝΕΠΙΣΤΗΜΙΑΚΟ ΠΡΟΓΡΑΜΜΑ ΣΤΗ ΧΗΜΙΚΗ ΜΗΧΑ                                                                                                    | NIKH                    |  |  |  |  |  |
|                                                                                                    |                         |  |  |  |  |  |
|                                                                                                    |                         |  |  |  |  |  |
|                                                                                                    |                         |  |  |  |  |  |
|                                                                                                    |                         |  |  |  |  |  |
|                                                                                                    |                         |  |  |  |  |  |
|                                                                                                    |                         |  |  |  |  |  |
|                                                                                                    |                         |  |  |  |  |  |
|                                                                                                    |                         |  |  |  |  |  |
|                                                                                                    |                         |  |  |  |  |  |
|                                                                                                    |                         |  |  |  |  |  |
|                                                                                                    |                         |  |  |  |  |  |
| ΠΡΟΓΡΑΜΜ ΣΠΟΥΔΩΝ / PROGRAM OF STUDIES:         Επιστήμη και Τεχνολογία Υπολογιστών           ΙΣΤΟΣΕΛΙΔΑ ΠΡΟΓΡΑΜΜΑΤΟΣ / URL:         ΗΤΤΡ5://WWW: CEID.UPATRAS GR/EL/POSTGRADUATE/ETY           ΕΠΙΣΠΕΥΔΟΝ ΤΜΗΜΑ:         ΜΗΧΑΝΙΚΩΝ ΗΛΥ & ΠΛΗΡΟΦΟΡΙΚΗΣ           ΕΤΟΣ ΕΝΑΡΞΗΣ / YEAR OF ADMISSION: *         2014-15 •           ΕΞΑΜΙΝΟ, ΕΝΑΡΞΗΣ / SEMESTER OF ADMISSION: *         ΧΕΙμερινό Εξίμηνο, • |                         |  |  |  |  |  |

# 1.1.3.1.4 BHMA 4 ΠΡΟΣΩΠΙΚΑ ΣΤΟΙΧΕΙΑ ΥΠΟΨΗΦΙΟΥ / STEP 4 PERSONAL DATA

Στο 4ο βήμα καλείστε να συμπληρώσετε τα προσωπικά σας στοιχεία όπως ονοματεπώνυμο (με ελληνικούς και λατινικούς χαρακτήρες), ημερομηνία γέννησης, εθνικότητα, υπηκοότητα κλπ.

- Η συμπλήρωση των πεδίων με \* είναι υποχρεωτική για να προχωρήσετε στο επόμενο βήμα.
- Η συμπλήρωση των πεδίων γίνεται με κεφαλαία γράμματα και χωρίς κενά.
- Στο πλαίσιο 'Στοιχεία ταυτότητας ή διαβατηρίου θα πρέπει να συμπληρώσετε ένα (1) από τα δύο
   (2) αυτά στοιχεία.

| ΒΗΜΑ 4 ΠΡΟΣΩΠΙΚΑ ΣΤΟΙΧΕΙΑ ΥΠ                                                                                                    | ΟΨΗΦΙΟΥ / STEP 4 PERSONAL DATA                                                                                                    |
|----------------------------------------------------------------------------------------------------|----------------------------------------------------------------------------------------------------|
| TPOHFOYMENO / BACK                                                                                                    |                                                                                                    |
| Στοιχεία που έχουν αστεράκι είναι υποχρεωτικά / Fields with (*) are require<br>Προσωπικά στοιχεία φοιτητή / Student personal data                                                                                                    | d and must be filled                                                                                                    |
| ERONYMO / LAST NAME: * ONOMA / FIRST NAME: * ONOMA / FIRST NAME: * ONOMA INTERA / FATHER'S FIRST NAME: * ONOMA INTERA / NOTHER'S FIRST NAME: * HMEPOMHNA FENNHENZ / ADTHE OF BIRTH. * EMYNO / GENDER: * NOMOZ FENNHENZ / COUNTRY of BIRTH. * EGNIKOTHTA / NATIONALITY: * ETrovyla taun/intrac & Biaßamalow sourth / Student Identification | EFIGNYMO / LAST NAME (µc λατινικούς χαρακτήρες / in latin characters): *  ONOMA / FIRST NAME (µc λατινικούς χαρακτήρες / in latin characters): *  ONOMA TATEPA / FATHER'S FIRST NAME (µc λατινικούς χαρακτήρες / in latin characters): *  ONOMA IMITEPAZ / MOTHER'S FIRST NAME (µc λατινικούς χαρακτήρες / in latin characters): *  TORIOS FENNIEXEX / MOTHER'S FIRST NAME (µc λατινικούς χαρακτήρες / in latin characters): *  TORIOS FENNIEXEX / PLACE OF BIRTIL *  XDPA FENNIEXEX / COUNTRY of BIRTH: *  YTHKOOTHTA / CITIZENSHIP. *  Card of passent data |
| Συμπληρώστε ένα από τα δύο / Please fill in one of the below<br>ΤΑΥΤΟΤΗΤΑ / I.D.                                                                                                    |                                                                                                    |
| TAYTOTHTA/ID. •                                                                                                    | EKAOYEA APXH / ISSUING AUTHORITY. HMEPOMIHINA / DATE:                                                                                                    |
| DIABATHPIO / PASSPORT (In case no ID card exists)                                                                                                    |                                                                                                    |
| AIABATHPIO / PASSPORT: *                                                                                                    | EKAOYEA APXH / ISSUING AUTHORITY:                                                                                                    |
|                                                                                                    |                                                                                                    |

 Τα πεδία με την ένδειξη περιέχουν λίστες τιμών. Επιλέξτε τις κατάλληλες τιμές από τις λίστες επιλογών.

| οιχεία που έχουν αστεράκι είναι υποχρεωτικά / Fields with (*) are re | quired and must be filled          |              |                                                   |             |    |
|----------------------------------------------------------------------|------------------------------------|--------------|---------------------------------------------------|-------------|----|
| Προσωπικά στοιχεία φοιτητή / Student personal data                   |                                    |              |                                                   |             |    |
| ETIONYMO / LAST NAME: *                                              | ΕΠΩΝΥΜΟ / LAST NAME (με λατινικ    | ούς χαρακτήρ | νες / in latin characters): *                     |             |    |
| ONOMA / FIRST NAME: *                                                | ΟΝΟΜΑ / FIRST NAME (με λατινικού   | ς χαρακτήρει | ; / in latin characters): *                       |             |    |
| ONOMA RATEPA / FATHER'S FIRST NAME: *                                | ONOMA FIATEPA / FATHER'S FIRST     | ΝΑΜΕ (με λα  | πινικούς χαρακτήρες / in latin characters): *     |             |    |
| ONOMA MHTEPAZ / MOTHER'S FIRST NAME                                  | ONOMA ΜΗΤΕΡΑΣ / MOTHER'S FIR       | ST NAME (µa  | : λατινικούς χαρακτήρες / in latin characters). * |             |    |
| ΗΜΕΡΟΜΗΝΙΑ ΓΕΝΝΗΣΗΣ / DATE OF BIRTH: *                               | ΤΟΠΟΣ ΓΕΝΝΗΣΗΣ / PLACE OF BIR      | TH: *        |                                                   |             |    |
| ΦΥΛΟ / GENDER. * Αγνωστο 💌                                           | ΧΩΡΑ ΓΕΝΝΗΣΗΣ / COUNTRY of BIF     | RTH: *       |                                                   | 0           |    |
| NOMOΣ ΓΕΝΝΗΣΗΣ / COUNTRY of BIRTH: *                                 |                                    | Χώρα Γέν     | νησης: Σύνολο Τιμών                               |             |    |
| EGNIKOTHTA / NATIONALITY. *                                          | YTHKOOTHTA / CITIZENSHIP: *        |              |                                                   |             |    |
|                                                                      |                                    | Εμφάνι       | ση Κριτηρίων Φίλτρου Προσωπική Λίστα Τιμώ         | ν Ρυθμίσεις |    |
| τοιχεία ταυτότητας ή διαβατηρίου φοιτητή / Student Identific         | tion card or passort data          | Xú ≞         | Ονομα                                             |             |    |
| Συμπληρώστε ένα από τα δύο / Please fill in one of the below         |                                    | GM           | Γκάμπια                                           |             |    |
| TAY TOTHTA / I.D.                                                    |                                    | GN           | Γουινέα                                           |             |    |
|                                                                      |                                    | GP           | Γουαδελούπη                                       | - 17        | Ţ. |
| KIOMKID.                                                             | ERECT ZA APAR / ISSUING AUTHORITY. | GQ           | Rquatorial Guin                                   |             | Щ. |
|                                                                      |                                    | GR           | Ελλάδα                                            |             |    |

Αφού συμπληρώσετε όλα τα υποχρεωτικά πεδία, επιλέξτε ΕΠΟΜΕΝΟ / ΝΕΧΤ 🕨 για να μεταφερθείτε στο επόμενο βήμα.

### 1.1.3.1.5 BHMA 5 ΣΤΟΙΧΕΙΑ ΕΠΙΚΟΙΝΩΝΙΑΣ ΥΠΟΨΗΦΙΟΥ / STEP 5 CONTACT DETAILS

Στο βήμα αυτό συμπληρώνετε τα στοιχεία διεύθυνσης και επικοινωνίας σας.

- Η συμπλήρωση των πεδίων με \* είναι υποχρεωτική για να προχωρήσετε στο επόμενο βήμα.
- Εάν η προσωρινή και η μόνιμη διεύθυνσή σας είναι ίδια, επιλέξτε το αντίστοιχο πεδίο που εμφανίζετε στην οθόνη σας.
- Τα πεδία με την ένδειξη περιέχουν λίστες τιμών. Επιλέξτε τις κατάλληλες τιμές από τις λίστες επιλογών.

| ΒΗΜΑ 5 ΣΤΟΙΧΕΙΑ ΕΠΙΚΟΙΝΩΝΙΑΣ ΥΠΟΨΗΦΙΟΥ / STEP 5 CONTACT DETAILS                                                                                                    | Επιστήμη και Τεχνολογία Υπολογιστών |
|----------------------------------------------------------------------------------------------------|-------------------------------------|
|                                                                                                    |                                     |
| ΠΡΟΣΩΡΙΝΗ ΔΙΕΥΘΥΝΣΗ ΚΑΤΟΙΚΙΑΣ / CURRENT MAILING ADDRESS                                                                                                    |                                     |
| ΟΔΟΣ / STREET. *       ΑΡΙΘΜΟΣ / NUMBER. *       ΠΟΛΗ / CITY. *         ΧΩΡΑ / COUNTRY. *       ΤΚ / PC. (Postal code): *         Επιλέξει εδώ εάν η προσωρινή διεύθυνση κατοικίος είναι ίδια με την μόνιμη:       ΤΚ / PC. (Postal code): *         Check in this box in case the temporary home address is the same as the permanent home address |                                     |
| MONIMH DIEYØYNEH KATOIKIAE / PERMANENT HOME ADDRESS                                                                                                    | =                                   |
| ΟΔΟΣ / STREET. *         ΠΟΛΗ / CITY. *           ΧΩΡΑ / COUNTRY. *         ΠΟΛΗ / CITY. *           ΝΟΜΟΣ / COUNTY. *         ΤΚ / P.C (Postal Code). *                                                                                                    |                                     |
| THAEQQNA ETIIKOINQNIAZ / PHONE NUMBERS                                                                                                    | -                                   |
| Oxióc / Home: * Fax:                                                                                                    |                                     |
| ALEYØYNEH HAEKTPONIKOY TAXYAPOMEIOY / E-ADDRESS                                                                                                    |                                     |
| Διεύθυνση ηλεκτρονικού τοχυδρομείου / e-address:         Επιβεβαίωση email / confirm e-mail:         Επιπλέον πληροφορίες / Additional information:                                                                                                    |                                     |

#### Σημείωση

Με την υποβολή της αίτησής σας θα λάβετε mail επιβεβαίωσης στην ηλεκτρονική διεύθυνση που θα καταχωρήσετε στο βήμα αυτό.

Αφού συμπληρώσετε όλα τα υποχρεωτικά πεδία, επιλέξτε ΕΠΟΜΕΝΟ / ΝΕΧΤ 🕨 για να μεταφερθείτε στο επόμενο βήμα.

## 1.1.3.1.6 BHMA 6 ΕΚΠΑΙΔΕΥΣΗ / STEP 6 EDUCATIONAL BACKGROUND

Στο βήμα αυτό θα πρέπει να καταχωρήσετε τις απαραίτητες πληροφορίες σχετικά με την εκπαίδευσή σας.

Επιλέξτε εάν είστε κάτοχος πτυχίου / διπλώματος ή μεταπτυχιακού - διδακτορικού διπλώματος. Σε περίπτωση που δεν είστε ήδη κάτοχος πτυχίου / διπλώματος θα πρέπει να καταχωρήσετε την πληροφορία της πιθανής ημερομηνίας ορκωμοσίας σας.

Στην συνέχεια καταχωρήστε τις απαραίτητες πληροφορίες σχετικά με τα ιδρύματα αποφοίτησής σας όπως Ίδρυμα Αποφοίτησης, Τίτλος Σπουδών, Βαθμός Πτυχίου / Διπλώματος κλπ.

Η συμπλήρωση των πεδίων με \* είναι υποχρεωτική για να προχωρήσετε στο επόμενο βήμα.

| ΒΗΜΑ 6 ΕΚΠΑΙΔΕΥΣΗ / STEP 6 EDUCATIONAL BAG                                                           | CKGROUND                                  |
|----------------------------------------------------------------------------------------------------|-------------------------------------------|
|                                                                                                    |                                           |
|                                                                                                    |                                           |
|                                                                                                    |                                           |
|                                                                                                    |                                           |
| Ειστε κάτοχος διπλώματος / πτυχίου; / Do you hold a Bachelor's Degree?: *                            | ⊙ Naı / Yes                               |
|                                                                                                    | Οχι, εκκρεμεί / No, graduation is pending |
| Εάν όχι, πότε ειναι η πιθανή ημερομηνία ορκωμοσίας; / If not, what is the expected graduation date?: |                                           |
| Ειστε ήδη κάτοχος μεταπτυχιακού ή διδακτορικού διπλώματος; / Do you hold a Master's Degree or PhD?:  | <ul> <li>Nai</li> </ul>                   |
|                                                                                                    | Ο Οχι                                     |
| (Συμπληρώστε τα πεδία με κεφαλαίους χαρακτήρες / Please fill in with capital characters)             |                                           |
| ΙΔΡΥΜΑ ΑΠΟΦΟΙΤΗΣΗΣ 1 / INSTITUTION 1                                                                 |                                           |
|                                                                                                    |                                           |
| ΤΜΗΜΑ ΑΠΟΦΟΠΗΣΗΣ / DEPARTMENT NAME: *                                                                |                                           |
|                                                                                                    | AMO / OTHER:                              |
| ΗΜΕΡΟΜΗΝΙΑ ΛΗΨΗΣ ΤΙΤΛΟΥ ΣΠΟΥΔΩΝ / DEGREE DATE:                                                       |                                           |
| ΒΑΘΜΟΣ ΤΙΤΛΟΥ ΣΠΟΥΔΩΝ / GRADE: *                                                                     |                                           |
| ΙΔΡΥΜΑ ΑΠΟΦΟΙΤΗΣΗΣ 2 / INSTITUTION 2                                                                 |                                           |
|                                                                                                    |                                           |
|                                                                                                    |                                           |
|                                                                                                    | AMO / OTHER:                              |
| ΗΜΕΡΟΜΗΝΙΑ ΛΗΨΗΣ ΤΙΤΛΟΥ ΣΠΟΥΔΩΝ / DEGREE DATE:                                                       |                                           |
| ΒΑΘΜΟΣ ΤΙΤΛΟΥ ΣΠΟΥΔΩΝ / GRADE:                                                                       |                                           |
| ΙΔΡΥΜΑ ΑΠΟΦΟΙΤΗΣΗΣ 3 / INSTITUTION 3                                                                 |                                           |
| ΤΜΗΜΑ ΑΠΟΦΟΙΤΗΣΗΣ / DEPARTMENT NAME:                                                                 |                                           |
| ΤΙΤΛΟΣ ΣΠΟΥΔΩΝ / DEGREE:                                                                             |                                           |
|                                                                                                    | AMO / OTHER:                              |
| ΗΜΕΡΟΜΗΝΙΑ ΛΗΨΗΣ ΤΙΤΛΟΥ ΣΠΟΥΔΩΝ / DEGREE DATE:                                                       |                                           |
|                                                                                                    |                                           |
|                                                                                                    |                                           |
|                                                                                                    |                                           |

Χρησιμοποιήστε την αναζήτηση του πεδίο ΌΝΟΜΑ ΙΔΡΥΜΑΤΟΣ / INSTITUTION NAME και επιλέξτε από τα αποτελέσματα το/τα ιδρύματα αποφοίτησής σας. Μπορείτε να αναζητήσετε ένα ίδρυμα με βάση την χώρα στην οποία βρίσκεται ή και με την ονομασία του ιδρύματος αυτού.

| ΙΔΡΥΜΑ ΑΠΟΦΟΙΤΗΣΗΣ 1 / INSTITUTION 1                                                                                                    |                                                                                                    |                                   |                  |       |
|----------------------------------------------------------------------------------------------------|----------------------------------------------------------------------------------------------------|-----------------------------------|------------------|-------|
| ΤΜΗΜΑ ΑΠΟΦΟΙΤΗΣΗΣ / DEPARTMENT NAME: *<br>ΤΙΤΛΟΣ ΣΠΟΥΔΩΝ / DEGREE: *<br>ΟΝΟΜΑ ΙΔΡΥΜΑΤΟΣ / INSTITUTION NAME: *<br>ΗΜΕΡΟΜΗΝΑ ΛΗΨΗΣ ΤΙΤΛΟΥ ΣΠΟΥΔΩΝ / DEGREE DATE:<br>ΒΑΘΜΟΣ ΤΙΤΛΟΥ ΣΠΟΥΔΩΝ / GRADE: | Ονομα Υπεύθυνου Εξωτερικα                                                                                                    | ού Οργανισμού: Σύνολο Τιμών<br>ου | ΑΛΛΟ / ΟΤΗΕR:    | ίσεις |
| ΙΔΡΥΜΑ ΑΠΟΦΟΙΤΗΣΗΣ 2 / INSTITUTION 2                                                                                                    |                                                                                                    | _                                 |                  |       |
| ΤΜΗΜΑ ΑΠΟΦΟΙΤΗΣΗΣ / DEPARTMENT NAME:<br>ΤΙΤΛΟΣ ΣΠΟΥΔΩΝ / DEGREE:<br>ΟΝΟΜΑ ΙΔΡΥΜΑΤΟΣ / INSTITUTION NAME:<br>ΗΜΕΡΟΜΗΝΙΑ ΛΗΨΗΣ ΤΙΤΛΟΥ ΣΠΟΥΔΩΝ / DEGREE DATE:<br>ΒΑΘΜΟΣ ΤΙΤΛΟΥ ΣΠΟΥΔΩΝ / GRADE:      | <ul> <li>Δεικής Χώρας.</li> <li>Ο Κ</li> <li>ΙD Εξωτ.οργανισμού:</li> <li>Ονομ.Εξωτ.Οργαν.:</li> <li>ΠΑΝΕ</li> <li>Περιορίστε Αριθμό Καταχωρί</li> </ul> | ΠΙΣΤΗΜΙΟ ΠΑΤΡΩΝ                   | \$<br>\$<br>] \$ |       |
| ΙΔΡΥΜΑ ΑΠΟΦΟΙΤΗΣΗΣ 3 / INSTITUTION 3                                                                                                    | Εναρξη Αναζήτησης Επανα                                                                                                    | καθορισμός                        |                  |       |
|                                                                                                    | Σύντμ.Εξ.Οργανισμού                                                                                                    | Ον.Εξ.Οργανισμ.                   |                  |       |
| ΤΙΤΛΟΣ ΣΠΟΥΔΩΝ / DEGREE:<br>ΟΝΟΜΑ ΙΔΡΥΜΑΤΟΣ / INSTITUTION NAME:<br>ΗΜΕΡΟΜΗΝΑ ΛΗΨΗΣ ΤΙΤΛΟΥ ΣΠΟΥΔΩΝ / DEGREE DATE:<br>ΒΑΦΜΟΣ ΤΙΤΛΟΥ ΣΠΟΥΔΩΝ / GPADE:                                               | GR016                                                                                                    | ΠΑΝΕΠΙΣΤΗΜΙΟ ΠΑΤΡΩΝ               | ΟΚ Ακύρωσ        | n //  |

Αφού συμπληρώσετε όλα τα υποχρεωτικά πεδία, επιλέξτε ΕΠΟΜΕΝΟ / NEXT **ν** για να μεταφερθείτε στο επόμενο βήμα.

# 1.1.3.1.7 BHMA 7 ΣΥΣΤΑΤΙΚΕΣ ΕΠΙΣΤΟΛΕΣ / STEP 7 REFERENCES

Στο βήμα αυτό έχετε την δυνατότητα να καταχωρήσετε τα στοιχεία των συστατικών επιστολών σας αλλά και να επισυνάψετε έγγραφα για κάθε συστατική σας επιστολή.

 Τα πεδία με την ένδειξη περιέχουν λίστες τιμών. Επιλέξτε τις κατάλληλες τιμές από τις λίστες επιλογών.

| ΒΗΜΑ 7 ΣΥΣΤΑΤΙΚΕΣ ΕΠΙΣΤΟΛΕΣ / STEP 7 REFERENCES                                                                                                    | Επιστήμη και Τεχνολογία Υπολογιστών |
|----------------------------------------------------------------------------------------------------|-------------------------------------|
| TPOHFOYMENO / BACK                                                                                                    |                                     |
| IYITATIKH ERIITOAH 1 / REFERENCE LETTER 1                                                                                                    | Ξ                                   |
| ONOMATERICINYIMO / FULL NAME         LAOTITA / POSITION         ONOMA LATYATOZ ή ΦΟΡΑ / INSTITUTION OF SERVICE NAME         ΔΙΕΥΡΥΙΣΗ / ADORESS OΔΟΣ / STREET:         APIEMOΣ:         XDPA / COUNTRY:         TO/AH / CTY         NOMOΣ / COUNTY:         TH/EGOINO ETIKONONIDALS / PHONE NUMBER:         E-AMUL:         AAVXÓ/TTHER:         AQXÓO / THERE:         AQXÓO / THERE |                                     |
| IVITATIKH ERIITOAH 2 / REFERENCE LETTER 2                                                                                                    |                                     |
| IYITATIKH ENIZTOAN 3 / REFERENCE LETTER 3                                                                                                    | •                                   |

## Σημείωση

Για να καταχωρήσετε στοιχεία για περισσότερες από μία συστατικές επιστολές, κάντε διπλό κλικ στην επόμενη συστατική επιστολή για να σας εμφανιστούν τα πεδία προς συμπλήρωση.

Επιλέξτε ΕΠΟΜΕΝΟ / NEXT 🕨 για να μεταφερθείτε στο επόμενο βήμα.

1.1.3.1.8 ΒΗΜΑ 8 ΔΙΚΑΙΟΛΟΓΗΤΙΚΑ / STEP 8 SUBMITTED DOCUMENTS (ΤΟ ΒΗΜΑ ΑΥΤΟ ΔΗΛΑΔΗ ΤΗΣ ΕΠΙΣΥΝΑΨΗΣ ΑΡΧΕΙΩΝ ΔΙΚΑΙΟΛΟΓΗΤΙΚΩΝ ΠΑΡΑΛΕΙΠΕΤΑΙ)

Καταχωρήστε στο βήμα αυτό τα απαραίτητα δικαιολογητικά προκειμένου να ολοκληρώσετε την αίτηση εισαγωγής σας.

- Επιλέγοντας ΑΠΑΡΑΙΤΗΤΑ ΔΙΚΑΙΟΛΟΓΗΤΙΚΑ / REQUIRED FILES μπορείτε να εμφανίσετε, να αποθηκεύσετε και στην συνέχεια να συμπληρώσετε τις απαραίτητες φόρμες που θα χρειαστεί να επισυνάψετε στο βήμα αυτό.
- Επιλέγοντας έναν τύπο δικαιολογητικού και το εικονίδιο ΠΡΟΣΘΗΚΗ / ADD μπορείτε να δημιουργήσετε μία νέα γραμμή και να επισυνάψετε περισσότερα από ένα αρχεία για τον ίδιο τύπο δικαιολογητικού.

| B   | ΗΜΑ 8 ΔΙΚ                | AI  | ONOFHTIKA / STEP 8                     | SUBN      | ITTED DOCUMENTS                  |   |         | Επιστήμη και Τεχνολογία Υπολογιστών |
|-----|--------------------------|-----|----------------------------------------|-----------|----------------------------------|---|---------|-------------------------------------|
| ٨ío | πα αρχείων / Files lis   | t   |                                        |           |                                  |   |         |                                     |
| 1   | <b>ПРОНГОУМЕНО / ВАС</b> | ĸ   | EROMENO / NEXT )                       |           |                                  |   |         |                                     |
| _   |                          |     |                                        |           |                                  |   |         |                                     |
| 1   | 🔂 ΠΡΟΣΘΗΚΗ / ADD         |     | ΔΙΑΓΡΑΦΗ / DELETE                      | AIKAIOAOF | HTIKA / REQUIRED FILES           |   |         |                                     |
|     | Αρ.Δικαιολογητικού       | A/A | Τίτλος                                 | Αρχείο    |                                  |   | Кејџечо |                                     |
|     | 08                       | 01  | Σύντομο Βιογραφικό Σημείωμα            |           | Αναζήτηση Δεν επιλέχθηκε αρχείο. |   |         |                                     |
| -   | 09                       | 01  | ΑντίγραφαΤίτλου Σπουδών                |           | Αναζήτηση Δεν επιλέχθηκε αρχείο. | 3 |         |                                     |
| -   | 10                       | 01  | Απόφαση ΔΟΑΤΑΠ                         |           | Αναζήτηση                        | 9 |         |                                     |
|     | 11                       | 01  | Πιστοποιητικό Γνώσης Ελληνικής Γλώσσας |           | Αναζήτηση Δεν επιλέχθηκε αρχείο. | 3 |         |                                     |
| -   | 12                       | 01  | Αντίγραφα Ξένων Γλωσσών                |           | Αναζήτηση Δεν επιλέχθηκε αρχείο. | 3 |         |                                     |
|     | 13                       | 01  | Αντίγραφο Αναλυτικής Βαθμολογίας       |           | Αναζήτηση Δεν επιλέχθηκε αρχείο. | 3 | 1       |                                     |
| -   | 14                       | 01  | Άλλο                                   |           | Αναζήτηση Δεν επιλέχθηκε αρχείο. | 3 |         |                                     |

Αφού επισυνάψετε τα απαραίτητα δικαιολογητικά, επιλέξτε **ΕΠΟΜΕΝΟ / ΝΕΧΤ** για να μεταφερθείτε στο επόμενο βήμα και να ολοκληρώσετε την υποβολή της αίτησής σας.

1.1.3.1.9 BHMA 9 ΟΛΟΚΛΗΡΩΣΗ ΥΠΟΒΟΛΗΣ / STEP 9 COMPLETION AND SUBMISSION OF APPLICATION

Επιλέξτε **ΥΠΟΒΟΛΗ / SUBMISSION** για να ολοκληρώσετε την υποβολή της αίτησής σας ή **ΧΑΚΥΡΩΣΗ / CANCELLATION** για να ακυρώσετε τις καταχωρήσεις σας.

| ΒΗΜΑ 9 ΟΛΟΚΛΗΡΩΣΗ ΥΠΟΒΟΛΗΣ / STEP 9 COMPLETION AND SUBMISSION OF APPLICATION |
|------------------------------------------------------------------------------|
|                                                                              |
|                                                                              |
|                                                                              |

Με την υποβολή της αίτησής σας:

🕮 Θα εμφανιστεί στην οθόνη σας ο μοναδικός αριθμός της αίτησής σας

IP Θα λάβετε αυτόματα email επιβεβαίωσης το οποίο θα περιλαμβάνει συμπληρωμένη φόρμα PDF με τα στοιχεία που καταχωρήσατε στην αίτησή σας

IDΘα λάβετε στο ίδιο email το μοναδικό αλφαριθμητικό 32 ψηφίων της αίτησής σας με το οποίο θα μπορείτε εντός της προθεσμίας (ή έως ότου να ξεκινήσει η επεξεργασία της αίτησής σας) να τροποποιήσετε τα στοιχεία της αίτησής σας

🕮 Τα στοιχεία της αίτησής σας θα αποσταλούν αυτόματα στην γραμματεία του τμήματος

Ενημερωτικά email θα σας σταλούν με την εκκίνηση της επεξεργασίας της αίτησής σας αλλά και για την έγκριση ή απόρριψη αυτής.

1.1.3.2 Επεξεργασία Αίτησης

Επιλέξτε ΕΠΕΞΕΡΓΑΣΙΑ ΑΙΤΗΣΗΣ / EDIT APPLICATION για να επεξεργαστείτε τα στοιχεία της αίτησης που έχετε υποβάλει για ένα μεταπτυχιακό ή διδακτορικό πρόγραμμα σπουδών.

Η επεξεργασία της αίτησής σας είναι εφικτή μόνο εντός της προθεσμίας που έχει ορίσει το τμήμα και εφόσον δεν έχει ξεκινήσει η επεξεργασία αυτής από την γραμματεία του τμήματος.

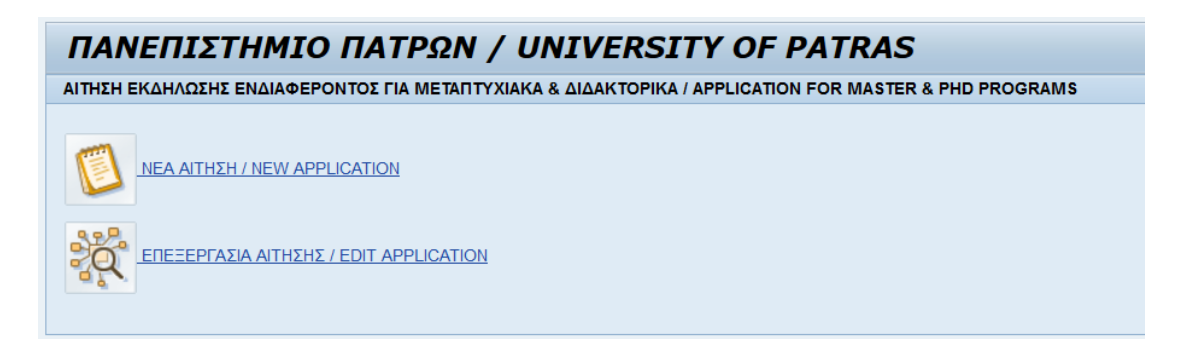

Καταχωρήστε τον αριθμό της αίτησής σας αλλά και το μοναδικό αλφαριθμητικό που σας εστάλησαν με email κατά την υποβολή της αίτησής σας και επιλέξτε ΕΠΟΜΕΝΟ / ΝΕΧΤ 🕨

| BHMA 1 / STEP 1                                                                                   |
|---------------------------------------------------------------------------------------------------|
| ΕΠΕΞΕΡΓΑΣΙΑ ΑΙΤΗΣΗΣ ΕΚΔΗΛΩΣΗΣ ΕΝΔΙΑΦΕΡΟΝΤΟΣ / EDIT APPLICATION                                    |
|                                                                                                   |
| ΑΡΙΘΜΟΣ ΑΙΤΗΣΗΣ / ΑΡΡLICATION NUMBER:       0000000000         ΑΛΦΑΡΙΘΜΗΤΙΚΟ ΑΙΤΗΣΗΣ / UNIQUE ID: |

Τροποποιήστε τα επιθυμητά στοιχεία της αίτησής σας και επιλέξτε στο βήμα 9

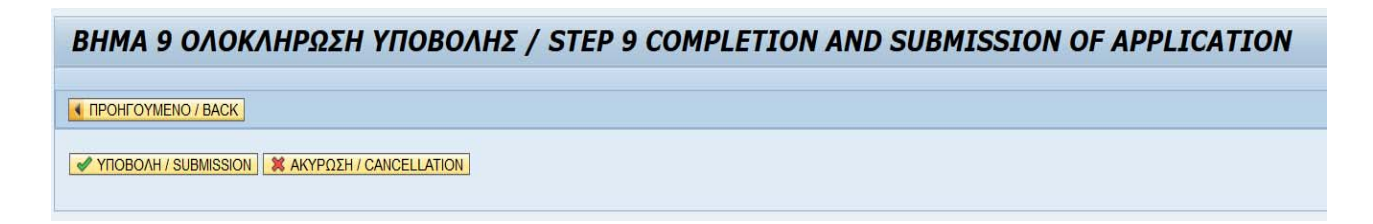

Με την υποβολή της αίτησής σας:

IP Θα λάβετε αυτόματα email επιβεβαίωσης το οποίο θα περιλαμβάνει την ενημερωμένη φόρμα PDF με τα στοιχεία που διορθώσατε / προσθέσατε στην αίτησή σας.

Στη συνέχεια, πρέπει να περάσετε από τη γραμματεία για την παραλαβή των κωδικών σας εφόσον είστε νεοεγγραφόμενος <u>μέσω της δικτυακής πύλης SAP</u>, φοιτητής, διαφορετικά θα ξαναενεργοποιηθούν αυτόματα οι κωδικοί που είχατε ως προπτυχιακός ή μεταπτυχιακός φοιτητής ανάλογα, την αμέσως προηγούμενη ιδιότητά σας στο Πανεπιστήμιο Πατρών.